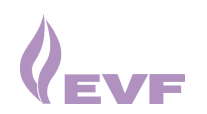

# Kurzanleitung zur Online-Planauskunft der Energieversorgung Filstal

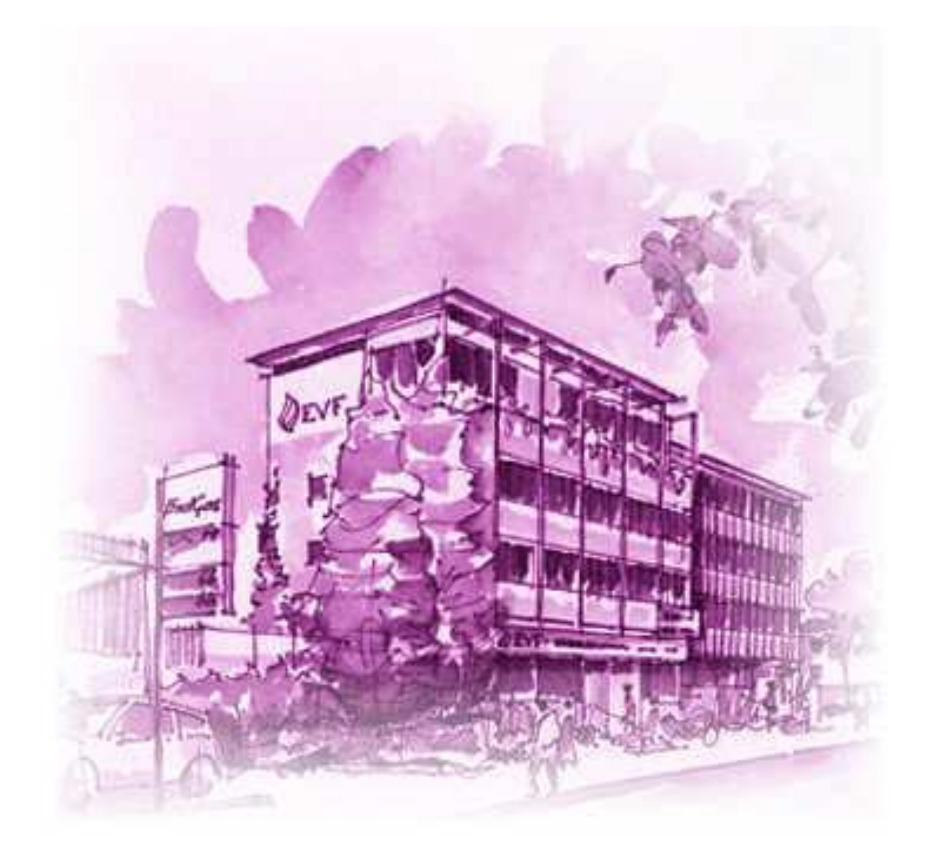

Die Energieversorgung Filstal bietet neben der bisherigen Planauskunft in Göppingen und Geislingen, auch die Möglichkeit Bestandspläne über das Internet abzurufen. Auf unserer Internet-Seite (<u>www.evf.de</u>) gelangen Sie über "Geschäftspartner" – "Logins" zur "Online-Planauskunft".

Die folgenden Seiten sind für die Nutzer der Online-Planauskunft der Energieversorgung Filstal gedacht und sollen den Einstieg und die ersten Schritte der Handhabung erleichtern.

Es werden kurze Beschreibungen und Erläuterungen zu den notwendigen Vorgehensweisen gegeben.

Ausführliche Informationen finden Sie auf der Seite der Online-Planauskunft unter dem Menüpunkt "Hilfe".

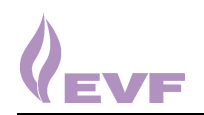

# **Inhaltsverzeichnis**

| 1. Vorwort                | Seite 3      |
|---------------------------|--------------|
| 2. Anmeldung              | Seite 4      |
| 3. Login                  | Seite 5      |
| 4. Nutzungsbedingungen    | Seite 6      |
| 5. Grund der Planauskunft | Seite 7 - 8  |
| 6. Planauswahl            | Seite 9 - 11 |
| 7. Abholung der Pläne     | Seite 12     |
| 8. Download               | Seite 13-14  |

#### 1.Vorwort

Die folgenden Seiten geben die einzelnen Schritte eines Planabrufs in der Online-Planauskunft wieder. Die Beschreibung ist dem Ablauf, wie er in der Online-Planauskunft erfolgt, angepasst. Die einzelnen Auskunftsoberflächen sowie deren Abfolge gleichen denen beim Planwerksabruf.

Im ersten Schritt müssen Sie als Auskunftssuchender unter Angaben Ihrer jeweiligen Gründe einen Zugang zu der Online-Planauskunft anfordern. Dies geht zum einen über Telefon, Fax, E-Mail oder zum anderen über das Programm zur Online-Planauskunft. Beim ersten Einstieg kann hier eine Registrierung angefragt werden.

Diese Registrierung beinhaltet eine Vereinbarung über die Nutzung der Online-Planauskunft welche von beiden Seiten unterzeichnet wird. Im Anschluss daran erhalten Sie einen Benutzernamen sowie ein Kennwort, mit dem Sie sich zukünftig anmelden können.

Die Online-Planauskunft im Versorgungsgebiet der EVF schließt die Sparten Gas, Wasser, (EVFeigene) Kabel sowie Fernwärme ein.

Es ist jedoch trotzdem erforderlich, Versorgungsanlagen anderer Versorgungsunternehmen oder Gemeinden (vorwiegend Wasser und Strom) bei den jeweiligen Stellen zu erfragen.

Um Missbrauch zu verhindern, werden in der Online-Planauskunft selbst keine unserer Versorgungsanlagen dargestellt. D.h. bei einem Planwerksabruf ist noch nicht ersichtlich ob in dem angefragten Gebiet überhaupt Versorgungsanlagen der EVF vorhanden sind. Erst nach einer vollständigen Planauskunft erhalten Sie anhand der abgerufenen Pläne, Auskunft über eventuelle Versorgungsanlagen.

Die Durchführung einer Online-Planauskunft ist bis auf die Dauer des Datenabgleiches jederzeit möglich. Der Abgleich läuft nachts in der Zeit von 1:00-3:00 Uhr. Für den Fall das Systemwartungsarbeiten auftreten, werden wir Sie umgehend informieren.

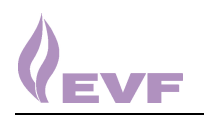

## 2. Anmeldung

Um auf die Online-Planauskunft der EVF zu gelangen, wählen Sie in Ihrem Internet-Browser bitte unsere Internet-Startseite aus (<u>www.evf.de</u>).

Gehen Sie dann über "Geschäftspartner" – "Logins" auf "Online-Planauskunft".

Auf dieser Seite finden Sie die verschiedenen Zeichenerklärungen, die Leitungsschutzanweisung und die Kontaktadresse sowie auch den Link zur Online-Planauskunft.

Dazu klicken Sie bitte auf "Hier geht's zur Online-Planauskunft". Im Anschluss daran gelangen Sie zum Planauskunftsprogramm.

Sind Sie bezüglich der Online-Planauskunft noch nicht mit uns in Kontakt getreten, so haben Sie hier die Möglichkeit sich registrieren zu lassen.

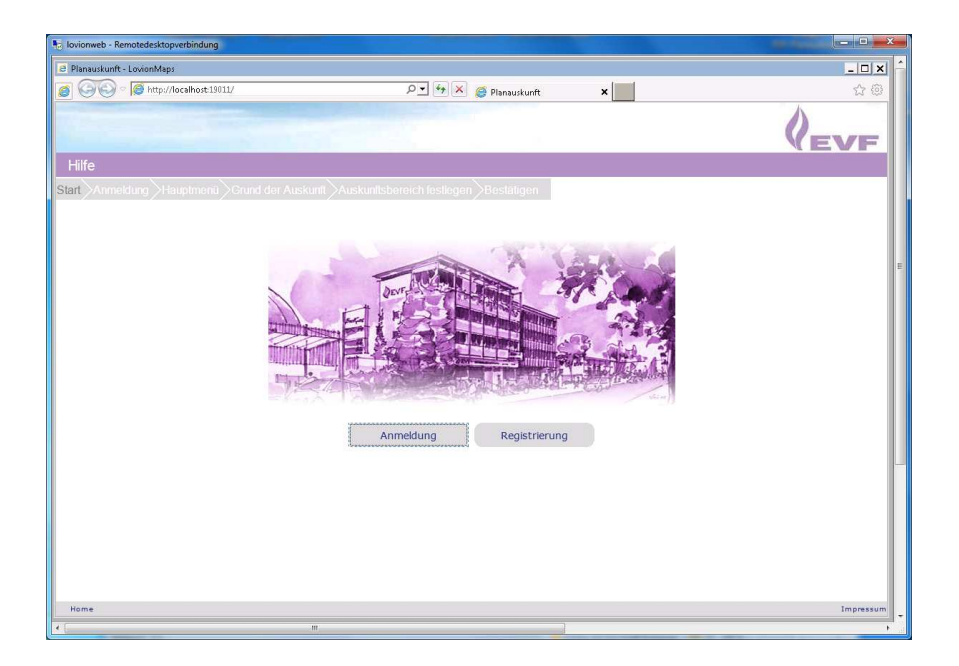

Nach Anklicken des Knopfes "Registrierung" erhalten wir umgehend eine E-Mail mit Ihrem Wunsch auf Zugang zur Online-Planauskunft. Registrierte Nutzer erhalten einen Benutzernamen und ein Kennwort.

Besitzen Sie bereits einen Zugang zur Online-Planauskunft, so müssen Sie sich über den Knopf "Anmeldung" einloggen.

## <u>3. Login</u>

An dieser Stelle müssen Sie den Benutzernamen sowie Ihr Kennwort eingeben.

Haben Sie Ihr Kennwort vergessen, können Sie über den Knopf "Kennwort vergessen" ein neues Kennwort anfordern. Grundsätzlich sollte man aber mit Benutzernamen und Kennwörtern pfleglich umgehen, auch in Anbetracht Ihrer Sicherheit. Eine Speicherung auf dem Computer ist nicht ratsam.

| Sovionweb - Remotedesktopverbindung                                                                             | -      |                      |          | - | di tanan t |           |
|----------------------------------------------------------------------------------------------------|--------|----------------------|----------|---|------------|-----------|
| Planauskunft - LovionMaps                                                                                       |        |                      |          |   |            | _ 🗆 🗙 🔶   |
| 🧉 🕒 🗢 🧭 http://localhost-19011/                                                                                 |        | 🔎 🛨 🔀 🏉 Planauskunft | ×        |   |            | ŵ @       |
| The second second second second second second second second second second second second second second second se |        |                      |          |   | 1          |           |
|                                                                                                    |        |                      |          |   | 0.         |           |
| LEVE                                                                                                    |        |                      |          |   | V          |           |
| Hilfe                                                                                                    |        | ×                    |          |   |            |           |
| Start Anmeldung Hauptmenü Grund der /                                                                           |        |                      |          |   |            |           |
|                                                                                                    |        | Anmeldung            |          |   |            |           |
|                                                                                                    |        |                      |          |   |            |           |
|                                                                                                    |        | Benutzername         |          |   |            |           |
|                                                                                                    |        |                      |          |   |            |           |
|                                                                                                    |        | Kennwort             |          |   |            |           |
|                                                                                                    |        |                      |          |   |            |           |
|                                                                                                    | Zurdek | Konnwort vorgessen   | Appolden |   |            |           |
|                                                                                                    | ZUIUCK | Kennwort vergessen   | Anneden  |   |            |           |
|                                                                                                    |        |                      |          |   |            |           |
|                                                                                                    |        |                      |          |   |            |           |
|                                                                                                    |        |                      |          |   |            |           |
|                                                                                                    |        |                      |          |   |            |           |
|                                                                                                    |        |                      |          |   |            | -         |
|                                                                                                    |        |                      |          |   |            |           |
|                                                                                                    |        |                      |          |   |            |           |
|                                                                                                    |        |                      |          |   |            |           |
|                                                                                                    |        |                      |          |   |            |           |
|                                                                                                    |        |                      |          |   |            |           |
|                                                                                                    |        |                      |          |   |            |           |
| Home                                                                                                    |        |                      |          |   |            | Impressum |
| •                                                                                                    | m      |                      |          |   |            |           |

Nach Eingabe und drücken des Knopfes "Anmelden" gelangen Sie zur nächsten Seite. Dort haben Sie die Möglichkeit gleich zur Online-Planauskunft weiterzugehen, ihre bisher abgerufenen Planauskünfte einzusehen, oder Ihr Kennwort zu ändern.

|                |                       |                      |                                        | VEVF        |
|----------------|-----------------------|----------------------|----------------------------------------|-------------|
| Hilfe          |                       | Abmelden             |                                        |             |
| Start Anmeldur | ng Hauptmenü Grund de |                      | ich festlegen SBestätigen              |             |
|                |                       |                      | Hauptmenü                              |             |
|                |                       | Willkor<br>Wählen Si | nmen, !<br>e die gewünschte Aktion aus |             |
|                |                       |                      | Abmelden                               |             |
| Home           |                       |                      |                                        | Interesting |

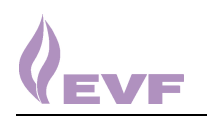

#### 3. Nutzungsbedingungen

Die Nutzungsbedingungen enthalten im Wesentlichen die Punkte aus der Nutzungsvereinbarung welche von Ihnen im Vorfeld unterschrieben wurden. Bitte lesen Sie sich diese nochmals aufmerksam durch.

Durch setzen des Häkchens und anschließendes drücken des Knopfes "weiter" gelangen Sie zur nächsten Seite.

| ionweb - Remotedesktopverbindung |                        |                                       |                    |                        | day discourses |       |
|----------------------------------|------------------------|---------------------------------------|--------------------|------------------------|----------------|-------|
| anauskunft - LovionMaps          |                        |                                       |                    |                        |                | _ 🗆 X |
| 🔆 🔆 🗢 🍯 http://localhost:19011/  |                        | 😂 🗙 🕂 • ۹                             | Planauskunft       | ×                      |                | \$ ®  |
|                                  |                        |                                       |                    |                        |                |       |
|                                  |                        |                                       |                    |                        | (              | EVE   |
| ilfe Hauptme                     | nü Abme                | elden                                 |                    |                        |                |       |
| Anmeldung Hauptmenü              | Grund der Auskunft     | Auskunfisbereich festlegen SE         | lestation          |                        |                |       |
| 5/000000                         |                        | Nutzungshodi                          | ngungon            |                        |                |       |
|                                  |                        | Nutzungsbedi                          | ngungen            |                        |                |       |
|                                  |                        |                                       |                    |                        |                |       |
|                                  |                        |                                       |                    |                        |                |       |
|                                  |                        |                                       |                    |                        |                |       |
| 20070300                         |                        |                                       |                    |                        |                |       |
| Energievenorg                    | ang Falstal Combit & C | 0. KG                                 |                    |                        |                |       |
|                                  |                        |                                       |                    |                        |                |       |
|                                  |                        | Nutzungsbeding                        | ungen              |                        |                |       |
| für Nutzer                       | der Online Pl          | anaustunft der Fuero                  | leversoronno       | Filstal GmbH           | & Co KG        |       |
| Stadtwerke                       | Gönningen und          | Rationelle Energie Süd                | l GmbH (nac        | hstehendEVF            | " genannt):    |       |
| C101000-00000                    |                        | · · · · · · · · · · · · · · · · · · · |                    |                        |                |       |
|                                  |                        |                                       |                    |                        |                |       |
|                                  | 🔽 Ich habe die         | Nutzungsbedingungen gelesen u         | nd erkläre mich mi | t ihnen einverstanden. |                |       |
|                                  | 7                      | unick Drucker                         |                    | Weiter                 |                |       |
|                                  |                        |                                       |                    | Weiter                 |                |       |
|                                  |                        |                                       |                    |                        |                |       |
|                                  |                        |                                       |                    |                        |                |       |
|                                  |                        |                                       |                    |                        |                |       |
|                                  |                        |                                       |                    |                        |                |       |

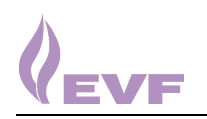

#### 5. Grund der Planauskunft

Auf dieser Seite sind im oberen Teil einige Angaben zu ihrer Maßnahme erforderlich.

Um später weiterzugelangen müssen auf jeden Fall die Pflichtfelder ausgefüllt werden. Diese sind durch einen vorgestellten roten Stern (\*) gekennzeichnet.

| * Grund der Anfrage:   | Wahl zwischen Baumaßnahme, Planung oder unbekannt                                                                |
|------------------------|----------------------------------------------------------------------------------------------------|
| * Projekt              | Angabe zur Maßnahme                                                                                              |
| Projekttitel           | falls vorhanden, erscheint im Titelfeld der Planauskunft                                                         |
| Zusätzliche Bemerkung: | falls vorhanden, erscheint im Titelfeld der Planauskunft                                                         |
| * Zeitraum:            | Angabe des Datums entweder über anklicken des Datumssymbol und anschließende Auswahl oder in der Form tt.mm.jjjj |
| Art der Zustellung     | derzeit nur Download verfügbar                                                                                   |

Der untere Teil der Seite dient dann zur Navigation im Versorgungsgebiet der EVF (Beschreibung siehe nächste Seite). Die Navigation erfolgt ausschließlich über Ort, Straße, Hausnummer.

<u>Wichtig:</u> Hierbei gilt es zu beachten, dass eingemeindete Teilorte in der Ortsnavigation nicht als solche erscheinen, sondern der jeweiligen Gemeinde zugeordnet sind.

Die auf der nächsten Seite aufgeführte Tabelle zeigt alle Gemeinden, welche noch zusätzlich Teilorte besitzen.

| lovionweb - Remotedesktopverbindung                                                                                                    |             |
|----------------------------------------------------------------------------------------------------|-------------|
| Planauskunft - LovionMaps                                                                                                    | <u> </u>    |
| [] Image: Second Second Secon | ☆ ©         |
|                                                                                                    | VEVE        |
| Hilfe Hauptmenü Abmelden                                                                                                    |             |
| Start Anmeldung Hauptmenü Grund der Auskunft Auskunftsbereich festlegen Bestätigen                                                                                                    |             |
| Grund der Online-Auskunft                                                                                                    |             |
| Grund der Anfrage Baumaßnahme   Projekt-Titel Kanalbau Zusatzliche Gepl. Zeitraum  Vom 29.04.2013 *bis zum 30.04.2013 Art der Zustellung Download  (*) Pflichtfield  Adresse  Cemeinde Göppingen  Cemeinde Göppingen  Zurück Email (Nachfrage) Weiter                                                                                                    |             |
| Home                                                                                                    | Impressum 🚽 |
| 4 []                                                                                                    | ► d         |

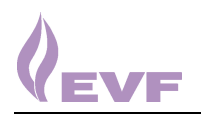

| Gemeinde          | Eingemeindeter Teilort                                                                                                    |
|-------------------|----------------------------------------------------------------------------------------------------|
| Amstetten         | Bräunisheim, Hofstett-Emerbuch, Schalkstetten, Stubersheim                                                                                              |
| Bad Ditzenbach    | Gosbach                                                                                                    |
| Bad Überkingen    | Hausen, Unterböhringen                                                                                                    |
| Bad Boll          | Eckwälden                                                                                                    |
| Deggingen         | Reichenbach im Täle                                                                                                    |
| Ebersbach         | Bünzwangen                                                                                                    |
| Eislingen         | Krummwälden, Eschenbäche                                                                                                    |
| Geislingen/Steige | Aufhausen, Eybach, Stötten, Türkheim, Waldhausen, Weiler                                                                                                |
| Göppingen         | Bartenbach, Bezgenriet-Schopflenberg, Faurndau, Hohenstaufen,<br>Holzheim, Jebenhausen, Lenglingen, Maitis, Ursenwang, Hohrein,<br>Manzen, St.Gotthardt |
| Lonsee            | Luizhausen, Halzhausen, Urspring                                                                                                    |
| Rechberghausen    | Oberhausen                                                                                                    |
| Uhingen           | Holzhausen, Nassach, Nassachmühle                                                                                                    |
| Wangen            | Oberwälden                                                                                                    |

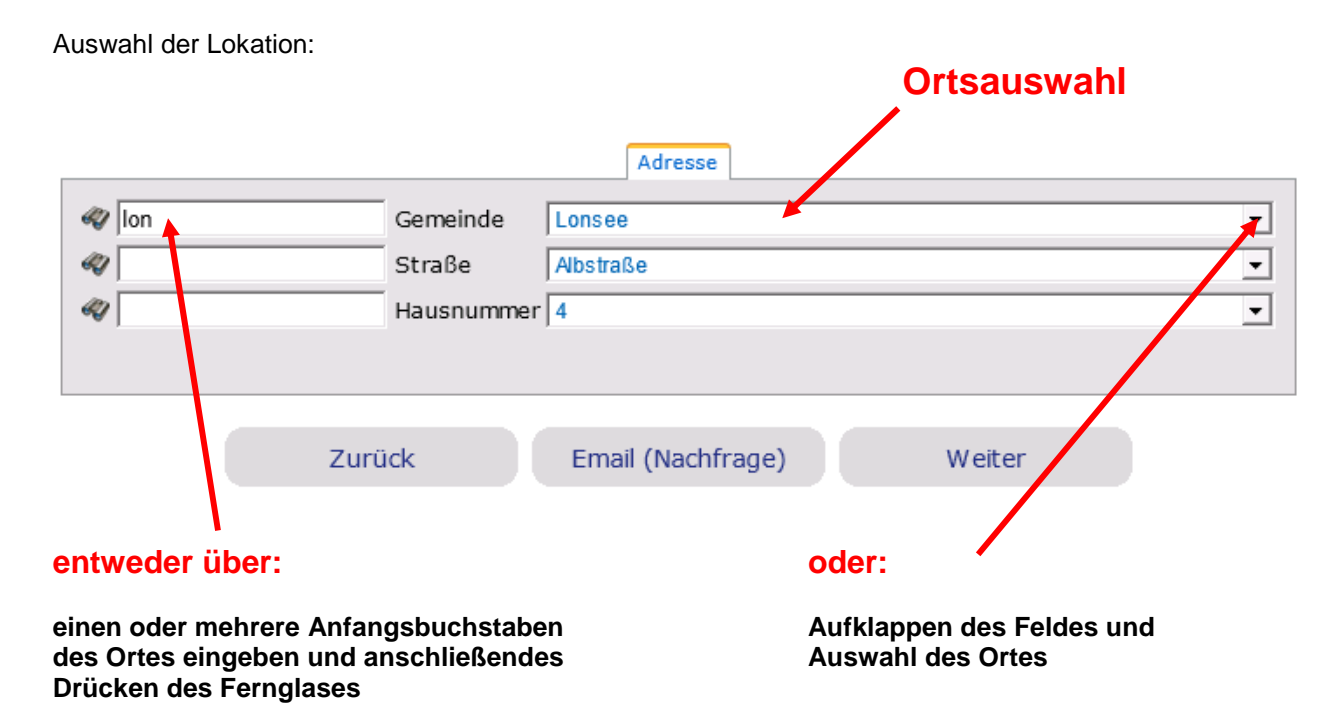

Mit der Straße und Hausnummer kann genauso verfahren werden.

anschließend "Weiter" drücken.

#### 6. Planauswahl

Auf dieser Seite erfolgt die eigentliche Planauswahl. Diese kann durch verschieben, drehen und zoomen des Planwerkes gesteuert werden.

Die Ansicht zeigt lediglich den Katasterbestand. Auf eine Darstellung des Leitungsbestandes wurde hier aus sicherheitstechnischen Gründen verzichtet.

| 😓 lovionweb - Remotedesktopverbindung                                                                   | and a start of the second           | and the second second s | _ • • <u>×</u> |
|----------------------------------------------------------------------------------------------------|-------------------------------------|----------------------------------------------------------------------------------------------------|----------------|
| 8 Planauskunft – LovionMaps                                                                             |                                     |                                                                                                    | _ D X ^        |
| S C C F Mtp://localhost19011/                                                                           | 오도 🕁 🔀 💋 Planau                     | skunft 🗙                                                                                                    | 슈 @            |
| 20011011                                                                                                |                                     |                                                                                                    |                |
| verschieben                                                                                             | drehen                              |                                                                                                    | YEVE           |
| Hilfe Hauptmenü Abm                                                                                     | ielden                              |                                                                                                    |                |
| Start Anmeldung Hauptmenü Sorund der Auskunft                                                           | Auskunftsbereich festlegen > Bestät |                                                                                                    |                |
| N N N N N N N N N N N N N N N N N N N                                                                   | . 🔕 🍓 🛛 🏠 📮 Planwerk: 🔀 Katas       | ter 💌 Maßstab: 1:1000 💌                                                                                                    | Drehung: 0° •  |
| verbleibende Anz<br>der Pläne, sowie<br>der verschiedenen<br>Formate DinA3, D<br>neuer Plotra<br>setzen | ahl<br>Auswahl<br>DinA4             |                                                                                                    |                |
|                                                                                                    | Zurück                              |                                                                                                    |                |
| Home                                                                                                    |                                     |                                                                                                    | Impressum      |
| 4                                                                                                    |                                     |                                                                                                    | ۲. (۲          |

Die Navigation erfolgt ausschließlich über das Verschieben des Planwerkes unter dem angezeigten Plotrahmen. Hierbei erscheint das Symbol einer Hand welche durch Drücken der linken Maustaste und anschließendes Schieben, das Planwerk bewegt.

Nach der Positionierung des Planes wird über den Knopf 😟 der jeweilige Plotrahmen gesetzt.

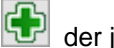

Nach dem Setzen eines Plotrahmens erscheint dieser als gelbe Fläche. Durch erneutes Verschieben und Positionieren des Planwerks unter dem Plotrahmen, besteht nun die Möglichkeit weitere Ausdrucke durch Drücken von 🛃 zu erzeugen.

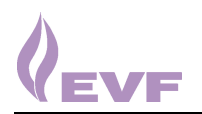

Am oberen Rand des Plotrahmens ist die verbleibende Anzahl der Ausdrucke aufgelistet. Dies sind standardmäßig 4 DIN A4 sowie 2 DIN A3 Pläne (jeweils quer und hoch). Nach jedem Setzen des Rahmens wird die Anzahl aktualisiert und Sie sehen wie viel Ausdrucke Ihnen noch verbleiben. Das gewünschte Plotformat (DIN A4 oder DIN A3) sowie den Plot-Maßstab können Sie in diesen beiden Feldern ändern.

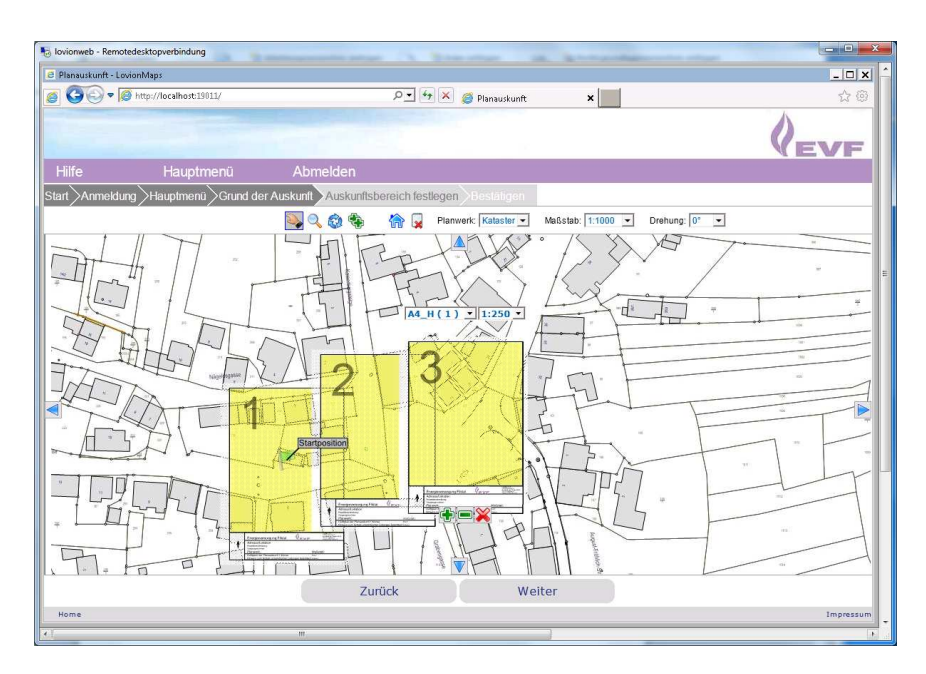

Wenn Sie Ihre Auswahl getroffen haben, können Sie durch Drücken des Knopfes "Weiter" zur nächsten Seite gelangen.

#### **!NEU!**

Auf der nächsten Seite werden Ihre Nutzerdaten angezeigt. Falls sich an Ihren Daten etwas geändert hat (Mail-Adresse, Telefon, usw.) besteht hier die Möglichkeit, dies zu berichtigen.

| 🖏 lavianweb - Remotedesitapverbindung | manufacture (). The star of the second star                                                                                                    | _ <b>D</b> _ X |
|---------------------------------------|----------------------------------------------------------------------------------------------------|----------------|
| Planauskunft - LovionMaps             |                                                                                                    | _ 🗆 🖈 🕯        |
|                                       | P 🚽 🔄 🔀 🖉 Planauskuntt 🗙                                                                                                    | ☆ ©            |
|                                       |                                                                                                    | (evf           |
| Hilfe Hauptmenü                       | Abmelden                                                                                                    |                |
| Start Anmeldung Hauptmenü Grund de    | Auskunft Auskunftsbereich festlegen Bestätigen                                                                                                    |                |
|                                       | Nechname         Unit           Nechname         Unit           Workmane         Inrose           Numerszusatz         -           Login         -           Stasse         -           Hausnummer         -           PLZ         73312           Ort.         -           Ostismgen         -           Telefonnummer         [0733]                                                                                                    | =              |
| Bitte überpr                          | Methilosomer  Femilia  Constraints Constraints Constra | -              |
| Home                                  |                                                                                                    | Impressum      |
| <u>.</u>                              | m                                                                                                    |                |

Mit dem Knopf "Anfrage senden" wird Ihre Auskunft erstellt und Sie gelangen zu der folgenden Seite.

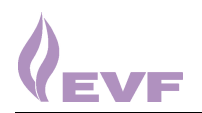

Auf dieser Seite wird die Vorgangsnummer gezeigt mit der die Planauskunft bei uns auf dem Server gespeichert wird.

An dieser Stelle stehen Ihnen mehrere Möglichkeiten des weiteren Ablaufes zur Verfügung.

| Planauskunft - Lo | ion Maps                |                           |                           |                        | _ [0] : |
|-------------------|-------------------------|---------------------------|---------------------------|------------------------|---------|
| 00-1              | http://localhost:19011/ |                           | 🔎 🖅 🗶 🍯 Planausku         | inft ×                 | ☆ @     |
|                   |                         |                           |                           | ·                      | 1       |
|                   |                         |                           |                           |                        | (EVE    |
| Hilfe             | Hauptmenü               | Abmelden                  |                           |                        |         |
| nt Anmeldur       | n Hauptmenü ) Grund d   | er Auskunft Auskunftsbere | ich festlegen Bestätige   | en                     |         |
|                   |                         | Frac                      | hnis der Online Au        | akunft                 |         |
|                   |                         | Erge                      | bhis der Online-Au        | skunit                 |         |
|                   |                         |                           |                           |                        |         |
|                   |                         | Danke für die Verwendu    | ung der Online Planauskur | aft.                   |         |
|                   |                         | Ihre Anfrage ist bei uns  | eingegangen und wird un   | ter der Vorgangsnummer |         |
|                   |                         | 20130429_0001_V01         |                           |                        |         |
|                   |                         | bearbeitet                |                           |                        |         |
|                   |                         | Weitere Anfrage           | Hauntmenü                 | Auskunftsliste         |         |
|                   |                         | Welcererminage            | naupentena                | / dokumenote           |         |
|                   |                         |                           |                           |                        |         |
|                   |                         |                           |                           |                        |         |
|                   |                         |                           |                           |                        |         |
|                   |                         |                           |                           |                        |         |
|                   |                         |                           |                           |                        |         |
|                   |                         |                           |                           |                        |         |
|                   |                         |                           |                           |                        |         |
|                   |                         |                           |                           |                        |         |
|                   |                         |                           |                           |                        |         |
|                   |                         |                           |                           |                        |         |
|                   |                         |                           |                           |                        |         |

- 1. Weitere Anfrage: weitere Anfrage zu dem vorher abgerufenen Projekt
- 2. Hauptmenü: neue Anfrage zu einem anderen Projekt
- 3. Auswahlliste: Abholen der Pläne als Download (folgende Beschreibung) !NEU!

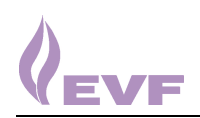

INEU!

### 7. Abholung der Pläne als Download

Eine Neuerung in der Online-Planauskunft der EVF ist dass die Pläne nun nicht mehr durch uns versendet werden, sondern von Ihnen selbst abgeholt werden.

In der Auswahlliste finden Sie alle von Ihnen abgefragten Planauskünfte.

Diese sind nach dem Datum der Erstellung austeigend sortiert. Sie finden somit die aktuellste Planauskunft ganz oben. Hier wird Ihnen auch der Status der Planerstellung gezeigt. Nach Fertigstellung der Planauskunft (meist wenige Minuten) wird diese als "Auskunft freigegeben" angezeigt. Solange die Planauskunft erstellt wird, steht hier "in Bearbeitung/Erstellen der Dokumente".

| vionweb - Remotedesktopverbindung |                        |                                                          |              | a ground                         |   |         |
|-----------------------------------|------------------------|----------------------------------------------------------|--------------|----------------------------------|---|---------|
| Planauskunft - LovionMaps         |                        |                                                          |              |                                  |   |         |
| G S ▼ S http://localhost:1901     | ų                      | ₽ <u>•</u> 4 × Ø                                         | Planauskunft | ×                                |   | ☆ 8     |
|                                   |                        |                                                          |              |                                  |   | VEVE    |
| lilfe Hauptme                     |                        | Abmelden                                                 |              |                                  |   |         |
| t Anmeldung Hauptmenü             | Grund der Aus          | kunft Auskunftsbereich festlegen E                       | lestätigen   |                                  |   |         |
|                                   |                        | Auskunftsübe                                             | ersicht      | -                                |   |         |
|                                   |                        | Zurück Suchen                                            |              | Drucken                          |   |         |
|                                   | Tag Monat              | Jahr Vornangsnummer                                      | Projekt      | Lokation                         |   |         |
|                                   |                        | • 2013 •                                                 |              | -                                |   |         |
|                                   |                        |                                                          |              |                                  |   |         |
|                                   | -                      |                                                          |              |                                  |   |         |
|                                   | 29.04.2013<br>08:04:54 | 20130429_0001_V01<br>Allstraße 2, Göppingen<br>Kanalbau  |              | Auskunft freigegeben             | ₫ |         |
|                                   | 24.04.2013<br>09:09:22 | 20130424_0007_V01<br>Albstraße 4, Lonsee                 |              | Auskunft übergeben /<br>abgeholt | - |         |
|                                   | 24.04.2013<br>09:04:24 | 20130424_0006_V01<br>An der Herberge 1, Lonsee<br>klikki |              | Auskunft freigegeben             | - |         |
|                                   | 24.04.2013<br>09:01:26 | 20130424_0005_V01<br>Banholzweg 1, Lonsee<br>bhjhjh      |              | Auskunft übergeben /<br>abgeholt | - |         |
| ome                               | 24.04.2013             | 20130424_0003_V01<br>Banholzweg 1 Lonsee                 |              | Auskunft übergeben /             | • | Impress |
|                                   |                        | 144                                                      |              |                                  | _ |         |

Nach Anklicken des Feldes mit Ihrer aktuellen Planauskunft erscheinen der Download-Link sowie die Auskunftsdaten.

| Planauskunft | - LovionMaps                                                                                                    |                                                          |      |
|--------------|----------------------------------------------------------------------------------------------------|----------------------------------------------------------|------|
| 00.          | http://localhost:19011/                                                                                                    | P 🔹 🍕 🗶 🏉 Planauskunft 🛛 🗙                               | 2    |
|              |                                                                                                    |                                                          | VEVE |
|              | Hauptmenü Abmelde                                                                                                    |                                                          |      |
| t)Anme       | ldung >Hauptmenü >Grund der Auskunft >Aus                                                                                                    | skunftsbereich festlegen Bestätigen                      |      |
| -            |                                                                                                    | Auskunftsdaten                                           |      |
|              | Anononononon C                                                                                                    |                                                          | -    |
|              | V Aufgrabung (20                                                                                                    | 0130429_0001_V01) Ailstraße 5 29.04.2013 08:04:54        | 4    |
|              | Aufgrabung (20                                                                                                    | 0130429_0001_V01) Aiistraße 5 29.04.2013 08:04:54        | 4    |
|              | Status<br>Beantragungsart                                                                                                    | 0130429_0001_V01) Alistrate 5 29.04.2013 08:04:54        | ş    |
|              | Aufgrabung (24 Status Beantragungsart Zustellungsart                                                                                                    | Aistraße 5 29.04.2013 08:04:54                           | 4    |
|              | Aufgrabung (20 Status Beantragungsart Zustellungsart angelegt am                                                                                                    | 0130429_0001_V01)         Aiktraße 5 29.04.2013 08:04:54 | 4    |
|              | Aufgrabung (20 Status Beantragungsart Zustellungsart angelegt am created by                                                                                                    | Aistraße 5 29.04.2013 08:04:54                           | •    |
|              | Aufgrabung (24 Status Beantragungsart Zustellungsart angelegt am created by bearbeitet am                                                                                           | Aiistraße 5 29.04.2013 08:04:54                          | 4    |
|              | Aufgrabung (20     Status     Beantragungsart     Zustellungsart     angelegt am     created by     bearbeitet von                                                                  | Aiktaße 5 29.04.2013 08:04:5*                            | 4    |
|              | Aufgrabung (24 Status Beantragungsart Zustellungsart angelegit am created by bearbeitet am bearbeitet von Nutzergruppe                                                              | Aistraße 5 29.04.2013 08:04:54                           | 4    |
|              | Aufgrabung (20     Status     Beantragungsart     Zustellungsart     angelegt am     created by     bearbeitet von     Nutzergruppe     Zeitraum                                    | Aiktabe 5 29.04.2013 08:04:5*                            | 4    |
|              | Aufgrabung (24 Status Beantragungsart Zustellungsart angelegt am created by bearbeitet am bearbeitet von Nutzergruppe Zeitraum Lokation                                             | Aiktraße 5 29.04.2013 08:04:50                           | 4    |
|              | Aufgrabung (20     Status     Beantragungsart     Zustellungsart     angelegt am     created by     bearbeitet von     Nutzergruppe     Zeitraum     Lokation     Grund der Antrage | Aiktade 5 29.04.2013 08:04:5*                            | 4    |
|              | Aufgrabung (20 Status Beantragungsart Zustellungsart Tustellungsart Bearbeitet von Nutzergruppe Zeitraum Lokation Grund der Anfrage Projekt                                         | Aiktraße 5 29.04.2013 08:04:50                           | •    |
|              | Aufgrabung (20 Status Beantragungsart Zustellungsart angelegt am created by bearbeitet von Nutzergruppe Zeitraum Lokation Grund der Anfrage Projekt Auftraggeber                    | Aiktade 5 29.04.2013 08:04:5*                            | 4    |
|              | Aufgrabung (20 Status Beantragungsart Zustellungsart Created by bearbeitet von Nutzergruppe Zeitraum Lokation Grund der Anfrage Projekt Auftragueber Beschreibung                   | Aiktraße 5 29.04.2013 08:04:54                           | •    |

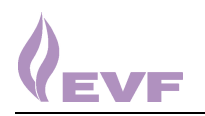

### 8. Download

Nach Betätigen des Knopfes "Download" erscheint das folgende Fenster:

| anauskunft - LovionMaps |                                          |                                           |                          |                        |                    | >          |
|-------------------------|------------------------------------------|-------------------------------------------|--------------------------|------------------------|--------------------|------------|
| 🕒 🕞 🔻 🧭 http://localhi  | ost:19011/                               | 🔎 🔹 🎋 🗶 🎯 Planausku                       | nft 🗙                    |                        |                    | th 🔅       |
|                         |                                          |                                           |                          |                        | A                  |            |
|                         | 1 20130429_0001_V01_Auskunft             |                                           |                          |                        |                    |            |
|                         | 🕥 🚺 🕶 Local 🕶 Microsoft 🕶 W              | /indows 🕶 Temporary Internet Files 👻 Cont | entJES - M7QDXN3Z - 2013 | 0429_0001_V01_Auskunft | t • • •            | 20130429_0 |
| lfe Ha                  | Ornaniziaran 👻 Alla Dataian autrahiara   | •                                         |                          |                        |                    |            |
|                         | organiseren + Alle Datelen extraniere    |                                           | -                        | 1                      | Lesson Les         |            |
|                         | 😭 Favoriten                              | Name *                                    | Тур                      | Komprimierte Große     | Kennwortg   Grol   | 3e         |
|                         | Desktop                                  | 12 20130429_0001_V01_Anschreiben          | Adobe Acrobat Document   | 39 KB                  | Nein               | 41 K       |
|                         | Downloads                                | 12 20130429_0001_V01_Auskunft_01_A        | Adobe Acrobat Document   | 921 KB                 | Nein               | 950 K      |
|                         | 🔟 Zuletzt besucht                        | 🔁 20130429_0001_V01_Auskunft_02_A         | Adobe Acrobat Document   | 803 KB                 | Nein               | 843 K      |
|                         |                                          | 🔁 20130429_0001_V01_Auskunft_03_A         | Adobe Acrobat Document   | 1.036 KB               | Nein               | 1.062 K    |
|                         | Bibliotheken                             | 🔁 20130429_0001_V01_Auskunft_Über         | Adobe Acrobat Document   | 519 KB                 | Nein               | 521 K      |
|                         | Bilder                                   | 🔁 Anweisung zum Schutz unterirdisc        | Adobe Acrobat Document   | 28 KB                  | Nein               | 31 K       |
|                         | Dokumente                                | 🔁 Legende-Ferrnwärme-Fernmeldeka          | Adobe Acrobat Document   | 30 KB                  | Nein               | 33 K       |
|                         | <ul> <li>Musik</li> <li>Musik</li> </ul> | 🔁 Legende-Gas                             | Adobe Acrobat Document   | 58 KB                  | Nein               | 63 K       |
|                         | Videos                                   | 🔁 Legende-Wasser                          | Adobe Acrobat Document   | 58 KB                  | Nein               | 63 K       |
|                         | 🛤 Computer                               |                                           |                          |                        |                    |            |
|                         | 🚢 Lokaler Datenträger (C:)               |                                           |                          |                        |                    |            |
| Beautras                | → abt_ep\$ (\\domain1.evf\dfs) ()        |                                           |                          |                        |                    |            |
| Zustellu                | 😪 bilder\$ (\\domain1.evf\dfs) (M:)      |                                           |                          |                        |                    |            |
| angelegt                | 😪 progs (\\domain1.evf\dfs) (P:)         |                                           |                          |                        |                    |            |
| created                 | 🙀 Lovion_BIS (\\SRV//MGIS2) (Z:)         |                                           |                          |                        |                    |            |
| bearbeit                |                                          |                                           |                          |                        |                    |            |
| bearbeit                | 📬 Netzwerk                               |                                           |                          |                        |                    |            |
| Nutzergi                |                                          |                                           |                          |                        |                    |            |
| Zeitraun                |                                          |                                           |                          |                        |                    |            |
| Lokation                |                                          |                                           |                          |                        |                    |            |
| Grund de                |                                          |                                           |                          |                        |                    |            |
| Projekt                 |                                          | •                                         |                          |                        |                    |            |
| Auttragg                | 20130429 0001 V01 Anschr                 | eiben Komprimierte Grö 38.2 KB            | Verhältnis: 3            | 1%                     | Typ: Adobe Acrobat | Document   |
| Beschrei                | A                                        | Größe: 40,7 KB                            | Änderungsdatum: 3        | 29.04.2013 08:06       |                    |            |
| Letzter I               | C                                        |                                           |                          |                        |                    |            |

Hier haben Sie die Möglichkeit die Planauskunft direkt zu Öffnen oder auf Ihrem PC zu speichern.

#### Inhalt des Downloads

Der Download enthält folgende Dateien:

- 1. Anschreiben
- 2. Planauskunft (pro Planausschnitt eine PDF mit den entsprechenden Sparten)
- 3. Planauskunft Übersicht (M1:2000)
- 4. Anweisung zum Schutz unterirdischer Versorgungsanlagen.pdf
- 5. Legende-Fernwärme-Fernmeldekabel.pdf
- 6. Legende-Gas.pdf
- 7. Legende-Wasser.pdf

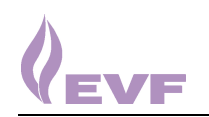

Zu 1.)

Anschreiben mit den Daten zur Planauskunft sowie weiteren Hinweisen.

Zu 2.)

Für jeden Planrahmen den Sie gesetzt haben, wird <u>eine</u> PDF-Datei erstellt. Der Namen der Datei setzt sich aus der Verarbeitungsnummer, der Version, und Auskunft\_A4\_01\_H zusammen.

Haben Sie also beim Abruf 3 DinA4 Plotrahmen gesetzt, so erhalten Sie 3 Dateien mit z.b. folgender Bezeichnung.

20130429\_0001\_V01\_Auskunft\_01\_A4\_H.pdf 20130429\_0001\_V01\_Auskunft\_02\_A4\_H.pdf 20130429\_0001\_V01\_Auskunft\_03\_A4\_H.pdf

Die einzelnen PDF-Dateien (z.b. 20130429\_0001\_V01\_Auskunft\_01\_A4\_H.pdf) enthalten dann jeweils 4 Pläne mit den Sparten Gas, Wasser, Fernwärme und Fernmeldekabel.

Da die Energieversorgung Filstal nur für die Städte Göppingen und Geislingen der Wasserversorger ist, sind die Wasserpläne in allen anderen Gemeinden mit folgendem Zusatz versehen:

"Keine Zuständigkeit der EVF"

Zu 3.)

Eine Übersicht im Maßstab 1:2000 mit Anzeige der abgerufenen Pläne

Zu 4.)

Wichtige Richtlinie welche beim Umgang mit unterirdisch verlegten Versorgungsleitungen zu beachten ist.

Zu 5. – 7.)

Legenden der einzelnen Sparten.

Diese Anleitung soll den Einstieg in die Online-Planauskunft erleichtern. Weitere Informationen finden Sie auch in der Hilfe auf unserer Startseite der Online-Planauskunft.